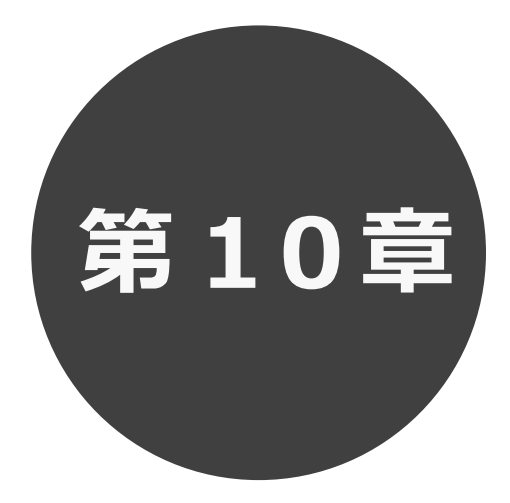

## 抽選結果の確認

第10章では抽選結果の確認について説明します。

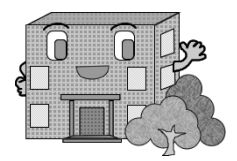

| 1 | • 抽選                                                | 結果                                                                    | の確                                                | 司の                                                                         |                                 |              |                   |             |
|---|-----------------------------------------------------|-----------------------------------------------------------------------|---------------------------------------------------|----------------------------------------------------------------------------|---------------------------------|--------------|-------------------|-------------|
|   | 予約メニューの「 <b>予約の確</b> 語<br><sup>千代田区会館施設予約システム</sup> | <b>忍・取消</b> 」を                                                        | :クリックします                                          |                                                                            | (Å)                             |              |                   | ▲ 趙町出張所 様 > |
|   |                                                     | お知らせ @<br>2024/05/29 千代5<br>2024/03/13 (区長<br>2024/02/09 新シス<br>空き状況検 | ホーム<br>国区線出施設一覧<br>(第1)株館<br>(テム稼働)について<br>交索 ②   | 予約~           空き検索           予約の確認・取消           未入金予約の確認・支           設備の予約 |                                 | ₹の他〜<br>クリック | <u>उ</u> त्तरहज्ञ |             |
|   |                                                     | 検索条件                                                                  | <ul> <li>いつ</li> <li>どこで</li> <li>何をする</li> </ul> | 今日     明日       麹町・半蔵門駅       会議                                           | 1運間 <mark>1か月</mark><br>周辺(すべて) | ▼<br>▼       |                   |             |
|   |                                                     | 指定条件                                                                  | 今日~、麹町・半蔵                                         | 門駅周辺(すべて)で会<br>Q 検索                                                        | :議をする。 (1か月ま                    | <br>長示)      |                   |             |

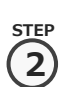

予約受付一覧画面に当選した申込みが表示されます。※落選した申込みは表示されません。

※メールアドレス登録時に設定を「通知する」にしておくと、抽選の当落結果が設定したメールアドレスに

送信され確認することができます。

| <b>金しせつよやく</b> |            |                     |                   |                         |                   |      |      |    |  | ▲ 麹町出張所 様~ | ログアウト   |
|----------------|------------|---------------------|-------------------|-------------------------|-------------------|------|------|----|--|------------|---------|
|                |            | 1                   | <b>♠</b> ホーム      | ☑予約~ ◎抽通                | ~ i≣ <sup>‡</sup> | その他~ |      |    |  | 有効期限:209   | 9年3月31日 |
| 予約受付一覧 ⑦       |            |                     |                   |                         |                   |      |      |    |  |            |         |
|                | 予約番号       | 利用日                 | 時間                | 館·施設                    | 催し物名              | 設備予約 | 支払状況 | 取消 |  |            |         |
|                | 2024400715 | 11月28日(木曜)<br>2024年 | 13時00分~<br>17時00分 | 麹町区民館<br>麹町区民館 B1 洋室A   |                   | なし   | 支払前  | 取消 |  |            |         |
|                | 2024400716 | 12月1日(日曜)<br>2024年  | 13時00分~<br>22時00分 | 麹町区民館<br>麹町区民館 B1 洋室A   | -                 | なし   | 支払前  | 取消 |  |            |         |
|                | 2024400717 | 12月5日(木曜)<br>2024年  | 09時00分~<br>12時00分 | 麹町区民館<br>麹町区民館 B1 洋室A   | -                 | なし   | 支払前  | 取消 |  |            |         |
|                |            |                     |                   | <ul> <li>もどる</li> </ul> |                   |      |      |    |  |            |         |
|                |            |                     |                   |                         |                   |      |      |    |  |            |         |
|                |            |                     |                   |                         |                   |      |      |    |  |            |         |
|                |            |                     |                   |                         |                   |      |      |    |  |            |         |
|                |            |                     |                   |                         |                   |      |      |    |  |            |         |
|                |            |                     |                   |                         |                   |      |      |    |  |            |         |
|                |            |                     |                   |                         |                   |      |      |    |  |            |         |